## **STUDENT DEVICE LOG IN**

## LOG ON:

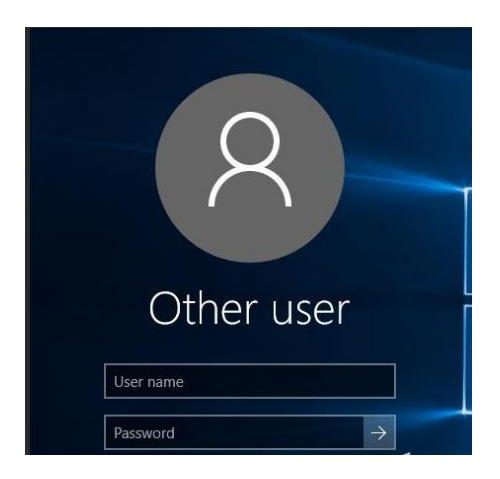

User is your first initial and last name

Password is Noah2021

## **WI-FI CONNECTION:**

From the desktop, go to the bottom right hand corner and look for the Wi-fi

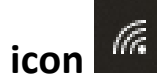

Once located, find your home wi-fi network and connect using your personal password

## TEST:

Go to Google or any internet search engine and try to access a webpage on the internet.

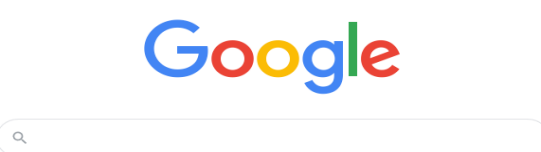

If you can access the internet, you have successfully updated your connection and the device is ready. If no, start over at the Wi-fi connection step